Pasos para realizar tus Reportes Parciales y Final en el sistema del SIIAU

## 1) Ingresa a la pagina <u>http://www.siiau.udg.mx</u>

| Sistema Integral de Info                                                                                                    | ormación y Administ                                 | ración Universitaria                                                                                                   |                                                                       | SIIAU                                                                                                    |
|----------------------------------------------------------------------------------------------------|-----------------------------------------------------|----------------------------------------------------------------------------------------------------|-----------------------------------------------------------------------|----------------------------------------------------------------------------------------------------|
| ¿Qué es el SIIAU?                                                                                                    | Aplicaciones                                        | <ul> <li>Módulos y sistemas</li> </ul>                                                                                 | P3E                                                                   | Soporte y contacto                                                                                                    |
| Sistema Escolar                                                                                                    | SIIAU web<br>entrar 2<br>SIIAU web 2005<br>entrar 2 | Sistema Recursos Humanos<br>entrar                                                                                     | ema de Captura de<br>formación Pública                                | Acceso a sistemas<br>Seleccione un sistema<br>Selecciona un servidor •                                                                                                    |
| <ul> <li>Orden de pago para estudiantes</li> <li>Catálogo de Materias</li> <li>Catálogo de Carreras</li> <li>Oferta Académica</li> </ul> | ervicio Social                                      | Avisos<br>Actividades para la Planeación de<br>08 Mayo 2013<br>Actividades para la planeación de<br>22 Mar 2013<br>Ver | el ciclo 2013 "B"<br>el ciclo 2013 "V"<br>todas las entradas <b>O</b> | Oficinas de Control Escolar en la<br>Red Universitaria<br>Centros Universitarios<br>Metropolitanos<br>Centros Universitarios Regionales<br>Universidad Virtual<br>Directorio SEMS |

2) Clic en "Administración de Servicio Social".

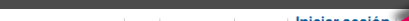

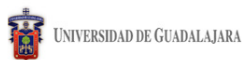

Jueves, 10 de octubre del 2013 | Inicio | Mapa de sitio | Contacto | Iniciar sesión -

Sistema de Administración de Servicio Social

#### Bienvenido

La Unidad de Servicio Social de la Universidad de Guadalajara da la bienvenida a este espacio para la administración de los procesos de Servicio Social en la Red Universitaria en sus cinco diferentes fases: Convenios específicos en materia de servicio social, Registro de Programas, Registro de prestadores, Seguimiento y Acreditación.

El Servicio Social debe ser una actividad comprometida con la problemática social, que contribuya a la formación de los futuros profesionistas, apoye el desarrollo estatal, regional y nacional, y propicie mayores oportunidades para el desarrollo de los estudiantes y la comunidad en general.

El servicio social se define como **actividad formativa y de aplicación de conocimientos** que de manera temporal y **obligatoria** realizan los alumnos o pasantes de la Universidad y de las instituciones que imparten programas educativos con reconocimiento de validez oficial de estudios, **en beneficio de los diferentes** sectores de la sociedad.

El servicio social debe de integrar las dos funciones sustantivas, vincular a la universidad con la sociedad y los sectores que la integran en apoyo a la solución de las problemáticas que se presentan, y a la vez apoyar la formación integral de los estudiantes. Es fundamental en la formación integral del alumno, complementa su etapa formativa al desarrollar una conciencia cívica, de servicio y retribución a la sociedad, además de ser también, una via de retro-alimentación de la propia Universidad.

Jueves, 10 de octubre del 2013 | Inicio | Mapa de sitio | Contacto | Iniciar sesión

Sistema de Administración de Servicio Social

UNIVERSIDAD DE GUADALAJARA

| Código:<br>Contraseña: |
|------------------------|
|------------------------|

4) Ingresa tu código de alumno y contraseña, haz clic en Entrar

3 Clic en Iniciar sesión

# 5) En la Pestaña Alumno > Prestador > clic"Listado de plazas".

|                            | 8                                                | Jueves, 10 de octubre del 2013   Inicio   Mapa de sitio   Contacto                                                                      |
|----------------------------|--------------------------------------------------|----------------------------------------------------------------------------------------------------|
| UNIVERSIDAD DE GUADALAJARA |                                                  | Cerrar ses                                                                                                    |
| Sistema de Ac              | lministración de S                               | iervicio Social                                                                                                    |
| Alumno                     | Usuario                                          |                                                                                                    |
| General 🕨                  |                                                  |                                                                                                    |
| Aspirante 🕨                |                                                  |                                                                                                    |
| Prestador 🕨                | Listado de                                       |                                                                                                    |
|                            | plazas                                           |                                                                                                    |
|                            | Acreditación                                     |                                                                                                    |
| UNIVE<br>UNIDAC            | <b>RSIDAD DE GUADALAJA</b><br>de servicio social | A                                                                                                    |
|                            | Universidad de Guadak                            | ijara © Derechos reservados ©1997 - 2010. Sitio desarrollado en la <b>CGTI ∣ Créditos de este sitio ∣ Políticas de uso y privacidad</b> |
|                            |                                                  |                                                                                                    |

# 6)Selecciona tu plaza con un clic hasta que se marque con azul marino.

| Alumno                                        | Usuario | Usuario      |            |                 |                                         |                                                            |       |  |  |  |  |  |  |
|-----------------------------------------------|---------|--------------|------------|-----------------|-----------------------------------------|------------------------------------------------------------|-------|--|--|--|--|--|--|
|                                               |         |              |            |                 |                                         |                                                            |       |  |  |  |  |  |  |
| Plazas de 209 01989 - EFRAIN MUNOZ VILLALOBOS |         |              |            |                 |                                         |                                                            |       |  |  |  |  |  |  |
|                                               |         |              |            | Listado de plaz | as                                      |                                                            |       |  |  |  |  |  |  |
|                                               |         | (            | 1 de 1)    | ia (a <b>1</b>  | ▶> ▶1 10 ▼                              |                                                            |       |  |  |  |  |  |  |
| No. Oficio                                    | Estatus | Fecha Inicio | Fecha Fin  | Hrs reportadas  | Dependencia                             | Programa                                                   | Plaza |  |  |  |  |  |  |
| 32/CULAGOS TERMINADA 25/02/2013               |         | 25/02/2013   | 25/07/2013 | 480             | UNIDAD DE<br>SERVICIO SOCIAL Y<br>BECAS | APOYO A LA UNIDAD DE<br>SERVICIO SOCIAL Y BECAS<br>CULAGOS | 2     |  |  |  |  |  |  |
|                                               |         | (            | 1 de 1)    | ia (a <b>1</b>  | ▶> ▶: 10 ▼                              |                                                            |       |  |  |  |  |  |  |

7) Da clic en el botón
 en reportes parciales
 para agregar un nuevo
 informe bimestral.

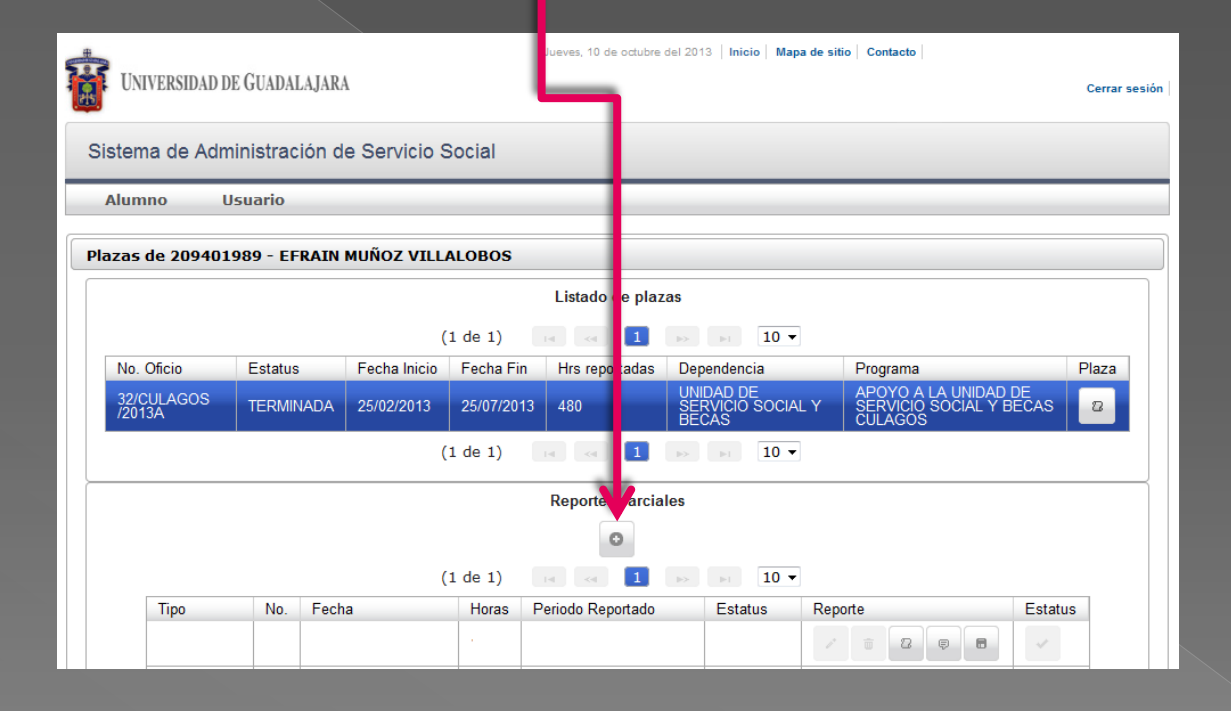

 7) Llena el reporte parcial de actividades con los datos
 correspondientes.

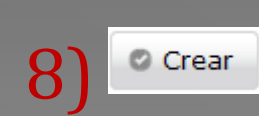

| Reporte parcial de a                                                                                                    | ctividades                       |                                   |                               |
|----------------------------------------------------------------------------------------------------|----------------------------------|-----------------------------------|-------------------------------|
|                                                                                                    |                                  |                                   |                               |
| Fecha                                                                                                    | 10/10/2013 12:51                 | Estatus:                          | EDICIÓN                       |
| Tipo:                                                                                                    | BIMESTRAL                        | Consecutivo:                      | 1                             |
| Horas reportadas:                                                                                                    |                                  |                                   |                               |
|                                                                                                    | Perío                            | odo del Birnestre                 |                               |
| Fecha de inicio:                                                                                                    |                                  | Fecha de fin:                     |                               |
| Actividades realizad                                                                                                    | as:                              |                                   |                               |
|                                                                                                    |                                  |                                   |                               |
| Fecha: 10/10/2013 12:51 Estatus: EDICIÓN   Tipo: BIMESTRAL Consecutivo: 1   Horas reportadas: Periodo del Bimestre   Fecha de inicio: Fecha de fin:   Actividades realizadas:   Recuerda que se pueden registrar como máximo 160 hrs. por informe bimestral y las fechas inicial y final deben coincidir con el informe que presentaras físicamente en la Unidad de Servicio Social |                                  |                                   |                               |
| hrs. por inf                                                                                                    | forme bimestral v la             | as fechas inicial v f             | final                         |
| deben coir                                                                                                    | ncidir con el info               | rma qua present                   | aras                          |
|                                                                                                    | an la Unida da Carr              | visio Cosiol                      | alas                          |
| fisicamente                                                                                                    | en la Unidad de Serv             | 1010 Social.                      |                               |
|                                                                                                    |                                  |                                   |                               |
|                                                                                                    |                                  |                                   |                               |
|                                                                                                    |                                  |                                   |                               |
| ¿Las actividades qu                                                                                                    | e estás realizando, se ajustan a | las expectativas del programa?    | ? 💌                           |
|                                                                                                    |                                  |                                   |                               |
|                                                                                                    |                                  |                                   |                               |
| Do las siguiostos f                                                                                                    | ormacionos, on quá porcentais t  | u convicio cocial to octá aporta: | ndo2 (Dol 0% al 100% on codo  |
| opción)                                                                                                    | ormaciones, en que porcentaje t  | a servicio social le está aportal | nuo: (Del 0% al 100% ell Cada |

| Nuevos conocimientos:               | 🔻 |
|-------------------------------------|---|
| Experiencias formativas personales: | 🔻 |
| Experiencias profesionales:         | 🔻 |
| Adquisición de habilidades:         | 🔻 |

¿Cuáles consideras que son las principales aportaciones que estás brindando a la institución donde prestas tu servicio social?

¿Consideras que estás cumpliendo las actividades asignadas satisfactoriamente para la institución?

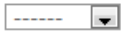

×

Crear × Cerrar

9) Descarga el reporte parcial Imprime el formato, recaba la firma del receptor y el sello de la dependencia.

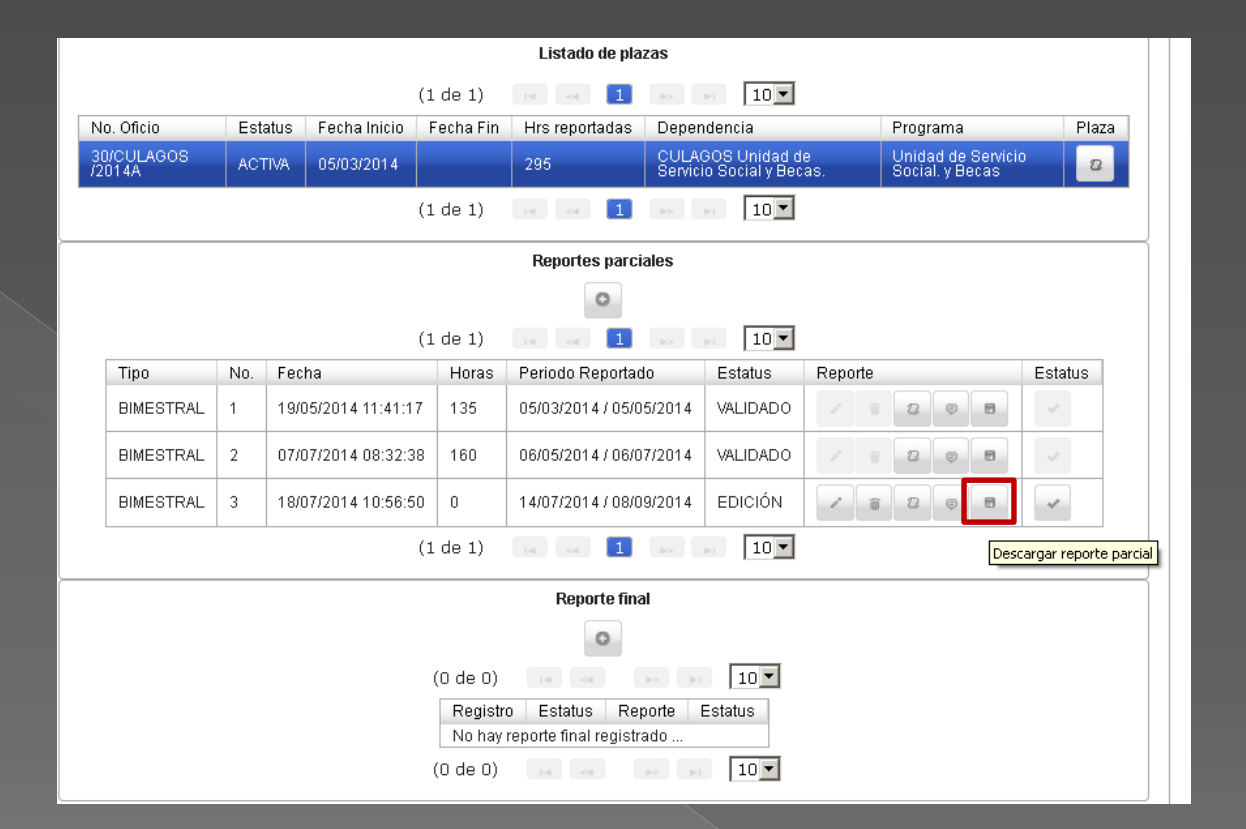

### **10)**Selecciona el icono modificar reporte parcial.

| Τ |                      |      |                    |           | Listado d <mark>e</mark> plazas |                                        |          |                                      |         |
|---|----------------------|------|--------------------|-----------|---------------------------------|----------------------------------------|----------|--------------------------------------|---------|
|   |                      |      |                    | (1 de 1)  | 14 44 1 20                      | ▶ 10 ▼                                 |          |                                      |         |
|   | No. Oficio           | Esta | tus Fecha Inicio   | Fecha Fin | Hrs reportational Dep           | pendencia                              |          | Programa                             | Plaza   |
|   | 30/CULAGOS<br>/2014A | ACTI | VA 05/03/2014      |           | 295 Sen                         | LAGUS Unidad de<br>vicio Social y Bec: | e<br>as. | Unidad de Servici<br>Social, y Becas | 0 2     |
|   |                      |      |                    | (1 de 1)  | 14 <4 <b>1</b> >>               | ▶1 10 ▼                                |          |                                      |         |
|   |                      |      |                    |           | Reportes parciales              |                                        |          |                                      |         |
|   |                      |      |                    |           | 0                               |                                        |          |                                      |         |
|   |                      |      |                    | (1 de 1)  | 14 <4 <b>1</b> >>               | ▶ 10 ▼                                 |          |                                      |         |
|   | Tipo                 | No.  | Fecha              | Horas     | Periodo Reportado               | Estatus                                | Ri porte |                                      | Estatus |
|   | BIMESTRAL            | 1    | 19/05/2014 11:41:1 | 7 135     | 05/03/2014 / 05/05/201          | 4 VALIDADO                             | 1 8      | 2 🖗 🗖                                | ~       |
|   | BIMESTRAL            | 2    | 07/07/2014 08:32:3 | 8 160     | 06/05/2014 / 06/07/201          | 4 VALIDADO                             |          | 2 9 8                                | ~       |
|   | BIMESTRAL            | 3    | 18/07/2014 10:56:5 | 0 0       | 14/07/2014 / 08/09/201          | 4 EDICIÓN                              | /        |                                      | *       |
|   |                      |      |                    | (1 de 1)  | 14 <4 <b>1</b> >>               | ▶ 10 ▼                                 | Modific  | ar reporte parcial                   |         |
|   |                      |      |                    |           | Reporte final                   |                                        |          |                                      |         |
|   |                      |      |                    |           | 0                               |                                        |          |                                      |         |
|   |                      |      |                    | (0 de 0)  | 14                              | 10 💌                                   |          |                                      |         |
|   |                      |      |                    | Registri  | o Estatus Reporte               | Estatus                                |          |                                      |         |
|   |                      |      |                    | No hay    | reporte final registrado        |                                        |          |                                      |         |
|   |                      |      |                    | (0 de 0)  |                                 | ▶ 10 ▼                                 |          |                                      |         |

11)Selecciona
la opción
agregar y una
vez realizada
esta acción da
clic en
Guardar.

| ¿Consideras que e<br>institución? | Consideras que estás cumpliendo las actividades asignadas satisfactoriamente para la SI 💽 |                    |                                      |            |  |  |  |  |  |  |  |
|-----------------------------------|-------------------------------------------------------------------------------------------|--------------------|--------------------------------------|------------|--|--|--|--|--|--|--|
| Despues de desca<br>Agregar       | rgar, imprimir, firma                                                                     | ar y sellar el rep | porte parcial deberás agregarlo como | PDF o JPG. |  |  |  |  |  |  |  |
| Nombre archivo                    | Tipo documento                                                                            | Documento          |                                      |            |  |  |  |  |  |  |  |
| No hay document                   | tos registrados                                                                           |                    | ]                                    |            |  |  |  |  |  |  |  |
|                                   |                                                                                           |                    |                                      |            |  |  |  |  |  |  |  |
|                                   |                                                                                           | 🖉 Guar             | dar 🗶 Cerrar                         |            |  |  |  |  |  |  |  |

## 12) Aparecerá el BIMESTRAL 1 o su consecutivo.

| Al   | umno U              | suario         |         |               |          |            |              |                                    |         |                                                         |         |      |
|------|---------------------|----------------|---------|---------------|----------|------------|--------------|------------------------------------|---------|---------------------------------------------------------|---------|------|
| Plaz | as de 209401        | L <b>989</b> - | EFRAI   | N MUÑOZ VIL   | LALOBO   | S          |              |                                    |         |                                                         |         |      |
|      |                     |                |         |               |          | Listado    | de plazas    |                                    |         |                                                         |         |      |
|      |                     |                |         | (1            | de 1)    | 14         | 1 ->>        | ▶1 10 ▼                            |         |                                                         |         |      |
| 1    | No. Oficio          | Estat          | us      | Fecha Inicio  | Fecha Fi | in Hrs re  | eportadas    | Dependencia                        | 1       | Programa                                                | F       | laza |
| Ì    | 32/CULAGOS<br>2013A | TERM           | MINADA  | 25/02/2013    | 25/07/20 | 013 480    |              | UNIDAD DE<br>SERVICIO SOC<br>BECAS | IAL Y   | APOYO A LA UNIDAE<br>SERVICIO SOCIAL Y<br>BECAS CULAGOS | DE      | 2    |
|      |                     |                |         | (1            | de 1)    | 14         | 1 >>         | ▶1 10 ▼                            |         |                                                         |         |      |
|      |                     |                |         |               |          | Reportes   | parciales    |                                    |         |                                                         |         |      |
|      |                     |                |         |               |          |            | 0            |                                    |         |                                                         |         |      |
|      |                     |                |         | (1            | de 1)    | 14 <4      | 1 ->-        | ▶1 10 ▼                            |         |                                                         |         |      |
| _    | Tipo                | No.            | Fecha   |               | Horas    | Periodo Re | portado      | Estatus                            | Reporte | 9                                                       | Estatus | 3    |
| ->   | BIMESTRAL           | 1              | 09/04/2 | 2013 14:21:16 | 160      | 05/02/2013 | / 10/04/2013 | REVISION                           | 1       |                                                         | ~       |      |
|      |                     |                |         |               |          |            |              |                                    |         |                                                         |         |      |

13) En Estatus
da clic en el
botón
para enviar a
revisión.

Tus horas no serán registradas hasta que no presentes el informe bimestral en físico en la USS con la firma del titular y su respectivo sello. Podrás revisar si tu informe ha sido validado cuando cambie el Estatus a VALIDADO.

| Tipo      | No. | Fecha               | Horas | Periodo Reportado       | Estatus  | Reporte   | Estatus |
|-----------|-----|---------------------|-------|-------------------------|----------|-----------|---------|
| BIMESTRAL | 1   | 09/04/2013 14:21:16 | 160   | 05/02/2013 / 10/04/2013 | VALIDADO | / 8 2 9 8 | ~       |

Sigue los mismos pasos para registrar tu **Reporte Final.** 

## Cuando finalices las 480 hr. obligatorias para la liberación de tu servicio social, tendrás que hacer lo siguiente.

| - → C | n 🗋 ss.siiau.udg.mx/ServicioSocial-war/paginaInici      | o.xhtml                                                                                                    | $\checkmark$ | ABP | Ξ |
|-------|---------------------------------------------------------|----------------------------------------------------------------------------------------------------|--------------|-----|---|
|       | UNIVERSIDAD DE GUADALAJARA                              | Viernes, 13 de febrero del 2015   Inicio   Mapa de sitio   Contacto   304939891 - LUIS ROBERTO GOMEZ LUPERCI<br>Cerrar sesión | 10<br>n      |     |   |
|       | Sistema de Administración de Servicio Social            |                                                                                                    |              |     |   |
|       | Alumno Usuario                                          |                                                                                                    |              |     |   |
|       |                                                         |                                                                                                    |              |     |   |
|       | UNIVERSIDAD DE GUADALAJARA<br>Unidad de servicio social |                                                                                                    |              |     |   |
|       | Universidad de Guadalajara @Derechos reser              | vados @1997 - 2010. Sitio desarrollado en la CGTI   Créditos de este sitio   Políticas de uso y privacidad                    |              |     |   |

14) Da clicen el botón" Alumno"

# ← → C ↑ C ↑ Ss.silau.udg.mx/ServicioSocial-war/paginalnicio.xhtml Werner, 13 de febrero del 2015 [bicio] Mago de silo [ Cortacto ] 304033801 - LUIS ROBERTO GOMEZ LUFERCIO Verner, 13 de febrero del 2015 [bicio] Mago de silo [ Cortacto ] 304033801 - LUIS ROBERTO GOMEZ LUFERCIO Cerrar sestion Cerrar sestion Cerrar sestion Usuario General ↓ Aspirante ↓ Prestador ↓ Listado de plazas Acreditación VIVVERSIDAD DE CUADALAJARA VIVVERSIDAD DE CUADALAJARA VIVVERSIDAD DE CUADALAJARA

Universidad de Guadalajara @ Derechos reservados @1997 - 2010. Sitio desarrollado en la CGTI | Créditos de este sitio | Políticas de uso y privacidad

**15)** Da clic en la opción "Prestador" y luego en Listado de plazas para generar el Reporte Final, y posteriormente en la opción "Acreditación" contestar la encuesta y al terminarla se activa la orden de pago la cual debes descargar en ese momento.

| ← ⇒ C | 🕈 🗋 ss.siiau.udg.mx/ServicioSocial-war/paginaInicio         | p.xhtml                                                                                                    | ☆ | ABP | Ξ |
|-------|-------------------------------------------------------------|----------------------------------------------------------------------------------------------------|---|-----|---|
|       | UNIVERSIDAD DE GUADALAJARA                                  | Viernes, 13 de febrero del 2015   Inicio   Mapa de sitio   Contacto   304939891 - LUIS ROBERTO GOMEZ LUPERCI<br>Cerrar sesión | 0 |     |   |
|       | Sistema de Administración de Servicio Social                |                                                                                                    |   |     |   |
|       | Alumno Usuario                                              |                                                                                                    |   |     |   |
|       | Acreditación del servicio social                            |                                                                                                    |   |     |   |
|       | Alumno: 304939891 - LUIS ROBERTO GOMEZ LUPERCIO<br>Carrera: |                                                                                                    |   |     |   |
|       | UNIVERS DAD DE GUADALAJARA<br>Unidad di servicio social     |                                                                                                    |   |     |   |

**16)** Verifica, tu código y nombre completo. Posteriormente selecciona tu carrera , para poder acceder a la información siguiente.

 17) Se desplegará en la pantalla, la lista de documentos requeridos para solicitar tu liberación, los cuales deberás entregar junto con tu orden de pago en la Unidad de Servicio Social.

\* La pagina NO te dejará acceder a la orden de pago sin antes contestar la evaluación.

#### Alumno Usuario

.€

|    | on del servicio social                                                                                                    |  |  |  |  |  |  |
|----|----------------------------------------------------------------------------------------------------|--|--|--|--|--|--|
| 0: | 304939891 - LUIS ROBERTO GOMEZ LUPERCIO                                                                                                    |  |  |  |  |  |  |
|    | IME T                                                                                                    |  |  |  |  |  |  |
|    | YA TIENES LAS HORAS SUFICIENTES para tramitar la acreditación de tu servicio social.                                                                       |  |  |  |  |  |  |
|    | Para realizar tu trámite de acreditación deberás presentar la siguiente documentación en la Unidad de Servicio<br>Social de tu Centro Universitario:       |  |  |  |  |  |  |
|    | 1 Kárdex certificado.                                                                                                    |  |  |  |  |  |  |
|    | 2 Oficio de término.                                                                                                    |  |  |  |  |  |  |
|    | 3 Informe final de actividades.                                                                                                    |  |  |  |  |  |  |
|    | 4 Oficio de comisión.                                                                                                    |  |  |  |  |  |  |
|    | 5 Cuatro fotografías tamaño credencial deben ser de estudio a blanco y negro, con ropa formal (saco obscuro<br>y camisa/blusa clara, hombres con corbata). |  |  |  |  |  |  |
|    | 6 Orden de pago.                                                                                                    |  |  |  |  |  |  |
|    | 7 Contestar la evaluación a prestadores.                                                                                                    |  |  |  |  |  |  |
|    | NOTA: Para imprimir la orden de pago tendrás que contestar la evaluación.                                                                                  |  |  |  |  |  |  |
|    | e orden pago 🗎 Evaluación                                                                                                    |  |  |  |  |  |  |
|    |                                                                                                    |  |  |  |  |  |  |

#### ← → C 👬 🗋 ss.siiau.udg.mx/ServicioSocial-war/paginaInicio.xhtml

| Evaluacion a prestadores                                                                                                    |            |
|----------------------------------------------------------------------------------------------------|------------|
| La finalidad de que respondas el siguiente cuestionario es evaluar el nivel de satisfacción con la<br>realización de tu Servicio Social. La información que en el mismo nos proporciones será de gran utilidad en<br>la Unidad de Servicio Social de la Universidad de Guadalajara para aplicar estrategias que permitan<br>mejorar en todos los sentidos esta experiencia por la que pasan todos los universitarios. Por lo anterior,<br>te pedimos que tus respuestas sean sinceras. | Cerrar ses |
| Datos generales                                                                                                    |            |
| 304939891 - LUIS ROBERTO GOMEZ LUPERCIO                                                                                                    |            |
| rat.on@live.com.mx 7423368                                                                                                    |            |
| <ol> <li>Centro Universitario:<br/>CULAGOS</li> <li>Carrera:<br/>LIC EN INGENIERIA MECATRONICA</li> <li>Dependencia:<br/>AYUNTAMIENTO DE LAGOS DE MORENO, JALISCO INSTITUTO DE LA JUVENTUD</li> <li>Programa:<br/>APOYO ADMINISTRATIVO</li> <li>Sector:<br/>MUNICIPAL</li> <li>Horas o tiempo por las que realizó servicio social:<br/>480</li> <li>Área de asignación:</li> </ol>                                                                                                    | сіо<br>чго |
| Servicio Comunitario<br>IMPORTANTE: Para los que prestaron su servicio social en más de una dependencia, el siguierre                                                                                                    |            |
| cuestionario debe ser respondido en base al lugar por el que te otorgaron más horas.<br>8 ¿Cuándo iniciaste tu servicio social eras?                                                                                                    |            |
| 9 ¿Cuánto tiempo ha pasado desde que terminaste tu servicio social?                                                                                                    |            |
| 10 ¿Las horas que acreditaste por tu servicio social las obtuviste en una sola dependencia                                                                                                    |            |

18) Contesta
todas las
preguntas de
la evaluación,
para poder
proseguir con
tu tramite \_\_\_\_\_

☆ 💩 🔳

| ← → | C | fi i | 🗋 ss.siiau. | udg.mx/s | ServicioSoci | ial-war/p | baginaInicio. | .xhtml |
|-----|---|------|-------------|----------|--------------|-----------|---------------|--------|
|-----|---|------|-------------|----------|--------------|-----------|---------------|--------|

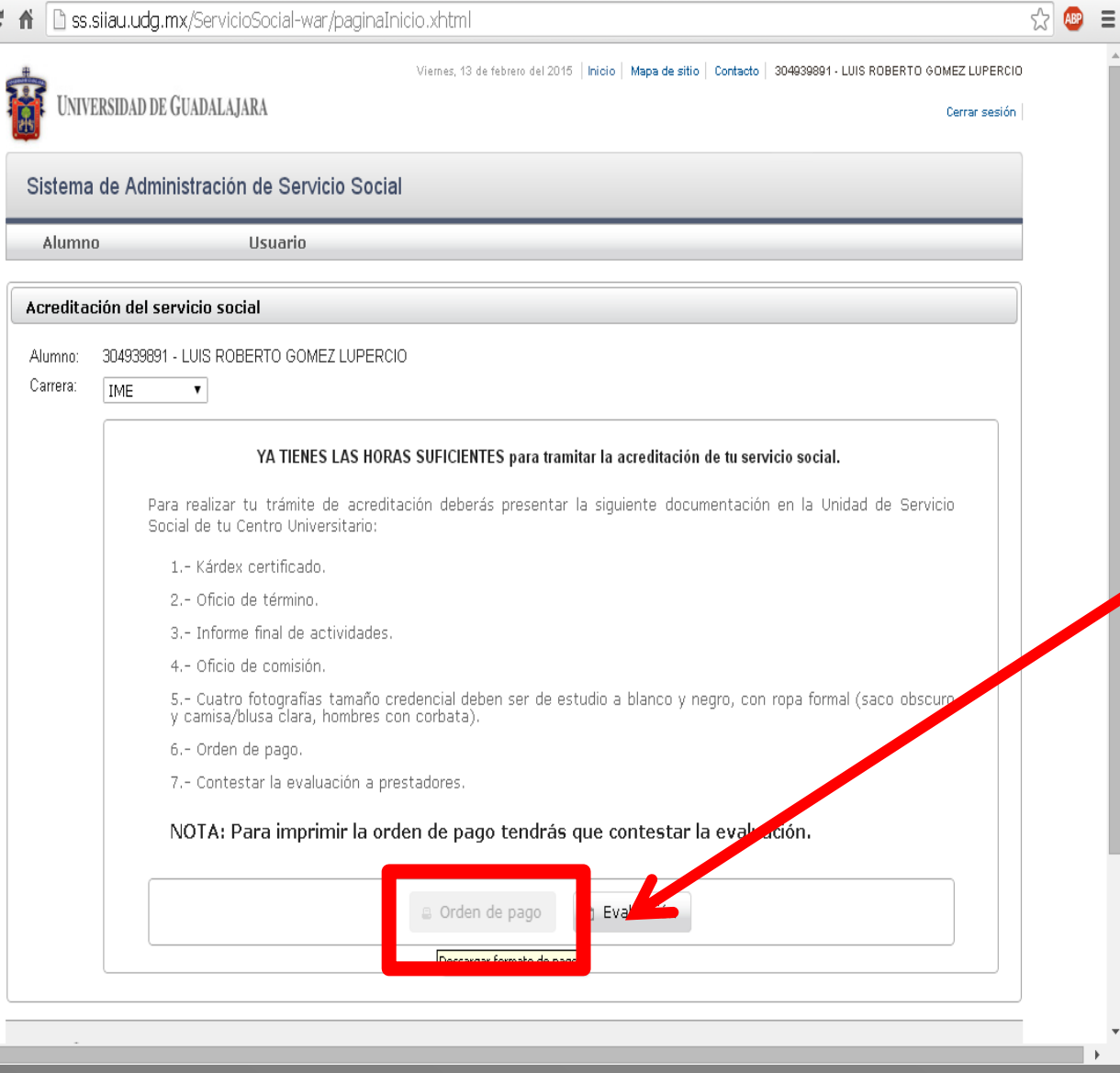

**19)** Al terminar la evaluación, el botón de "Orden de pago" se activara permitiéndote su descarga

No olvides reunir toda tu documentación y adjuntar tu orden de pago, la cual presentaras en un sobre tamaño carta color amarillo

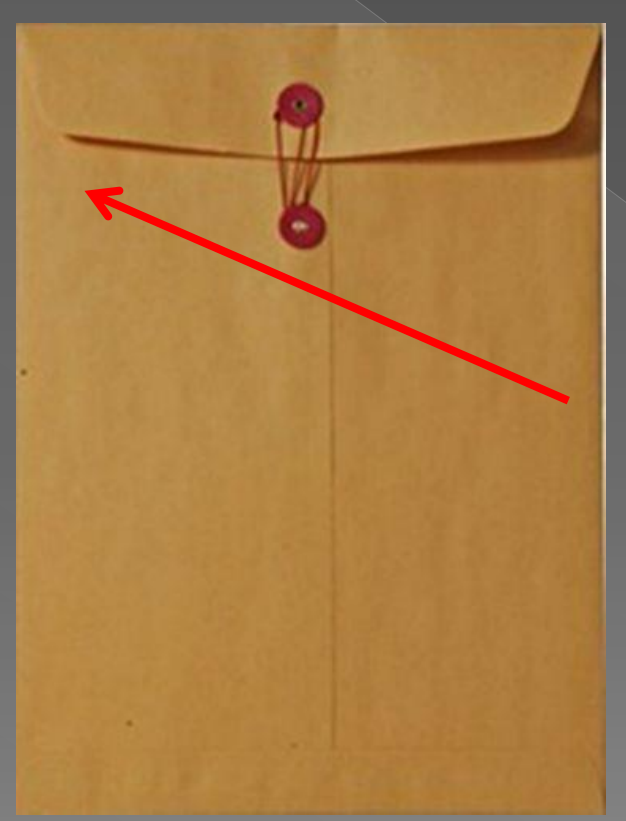

 Con este paso darás por terminado tu tramite de acreditación de servicio social.